## **Instructions for Accessing FAST Results through EDIS**

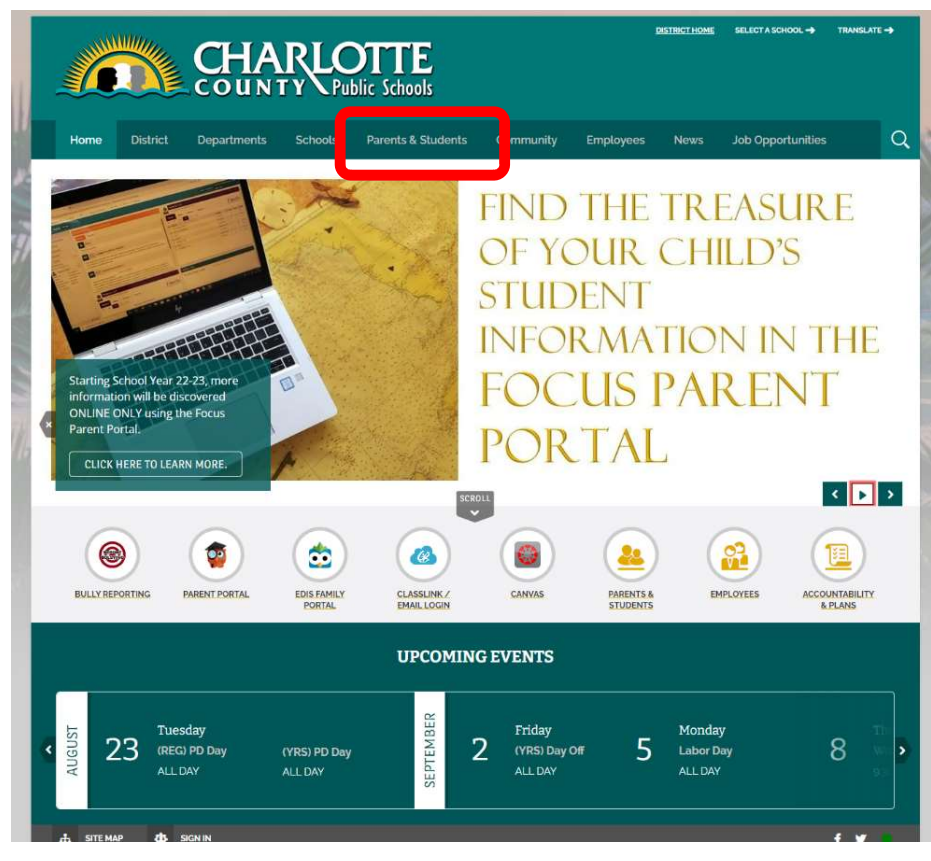

1. Go to the CCPS Website. Click the Parents & Students tab.

## 2. Click the "FOCUS Parent Portal"

| CHARLOTTE<br>COUNTY Public Schools                                        |                                  |                                                                                   |  |
|---------------------------------------------------------------------------|----------------------------------|-----------------------------------------------------------------------------------|--|
| Home District Departments Schoo                                           | Is Parents & Students Community  | Employees News Job Opportunities                                                  |  |
| WELCOME PARENTS & STUDENTS                                                | 5                                | <u>Charlotte County Public Schools</u> > <u>Parents &amp; Students</u> > Homepage |  |
| FOCUS Parent Portal                                                       | • EDIS Family Portal             | • Champ's Cafe                                                                    |  |
| - Student Registration                                                    | Bully Reporting                  | • Out of Field Teachers                                                           |  |
| → WeatherBug Alert Pages                                                  | FDLRS & Child Find               | School Calendars                                                                  |  |
| Mental Health & Weilness                                                  | CCPS Launchpad (Classlink)       | After School Programs                                                             |  |
| • School-Based Mental Health Services and<br>Procedures                   | Change My Password               | • Athletics - Pay to Participate                                                  |  |
| Student Progression Plan                                                  | Charlotte County Library         | Bus Stop Locator                                                                  |  |
| • Parent and Family Engagement                                            | • Edmodo                         | CCPS Core Curriculum                                                              |  |
| Family Engagement Workshops                                               | Homework Help                    | CCPS Instructional Materials                                                      |  |
| SAC Training                                                              | Khan Academy                     | Code of Student Conduct                                                           |  |
| Controlled Open Enrollment (School Choice)                                | • List of Available Tutors       | Code de Conduite des Étudiants                                                    |  |
| Considerational Chains                                                    | Sarasota County Library KidZone  | *A                                                                                |  |
|                                                                           | • Transcripts & Records Requests | Código de Conducta del Estudiante                                                 |  |
| <ul> <li>Charlotte County Public Schools Read At<br/>Home Plan</li> </ul> |                                  | District Accountability                                                           |  |
|                                                                           |                                  | Free/Reduced Meals Application                                                    |  |
|                                                                           |                                  |                                                                                   |  |

3. On the menu on the left side of the page, click "Log-in"

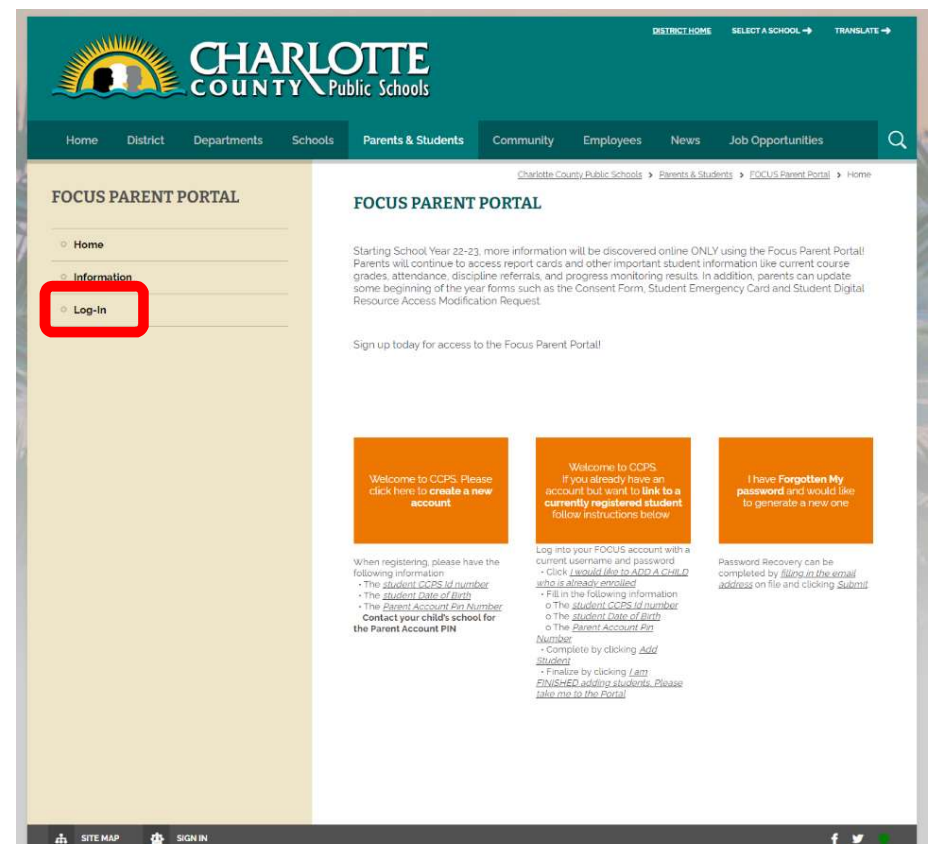

4. Using your FOCUS Username and Password, log in to your FOCUS account.

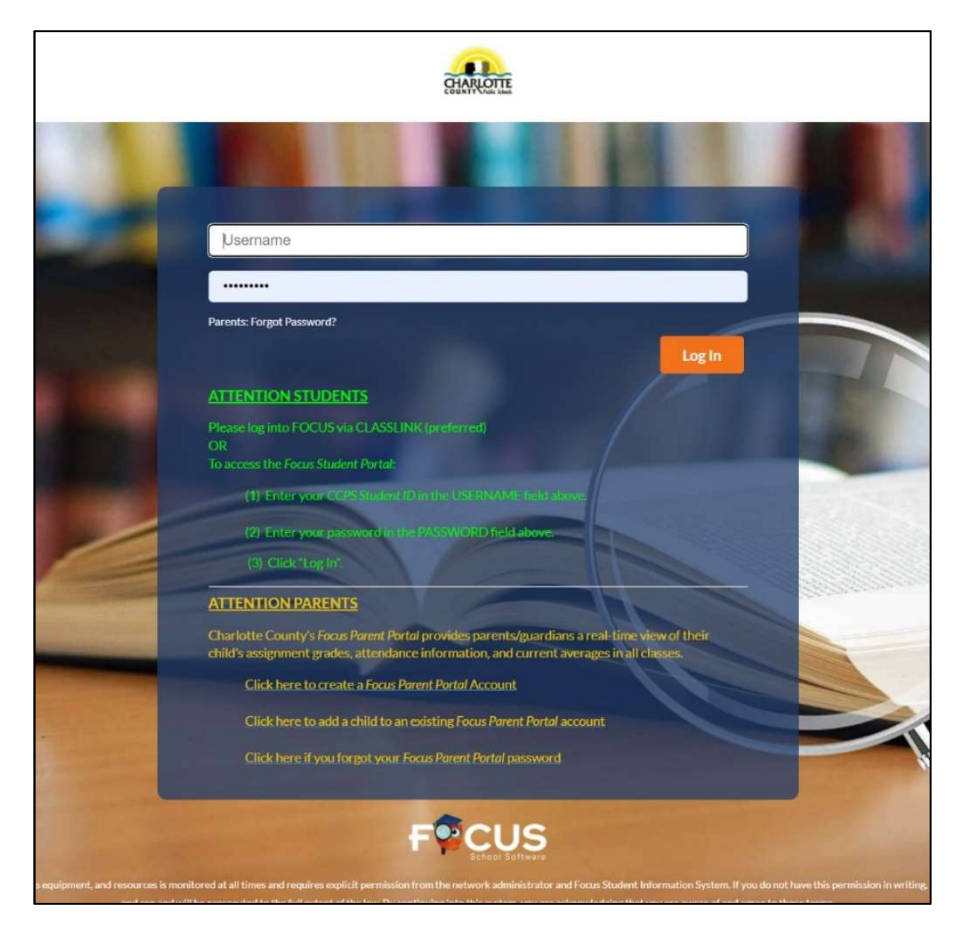

| COUNTY Crist task                               |                                                                           |          |                        |            | 022-20. | 25  |       |       |
|-------------------------------------------------|---------------------------------------------------------------------------|----------|------------------------|------------|---------|-----|-------|-------|
| Portai                                          | District & School Announcements                                           |          |                        |            |         |     |       |       |
| School Information                              | Nous                                                                      |          | y (0021)               |            |         |     |       |       |
| My Profile                                      |                                                                           | Grades   | News Planner           | Reports    |         |     |       |       |
| Preferences                                     | A Alerts                                                                  | T1 T2    | T3 07/12 - 10/07       |            |         |     |       |       |
| Calendar                                        |                                                                           | Pd Rot   | Course                 | Teacher    | Ex      | Unx | Tardy | Grade |
| Forms <                                         | A form you submitted has been recently processed. Click here for details. | 00 ABCDE | F SECOND GRADE HR      | L'ANGUNE S | 0       | 0   | 0     | NG    |
|                                                 |                                                                           | 02 D     | ART - GRADE 2          |            | 0       | 0   | 0     | NG    |
| ×                                               |                                                                           | 02 E     | MUSIC - GRADE 2        |            | 0       | 0   | 0     | NG    |
| Grades Progression Plan                         |                                                                           | 02 C     | PHYSICAL EDUCATION 2   | 2          | 0       | 0   | 0     | NG    |
| irad Reqs Test History                          |                                                                           | 02 C     | STEM LAB GRADE 2       |            | 0       | 0   | 0     | NG    |
| tandard Grades Absences<br>Attendance Referrals |                                                                           | 03 ABCDE | F MATH GRADE 2         |            | 0       | 0   | 0     | NG    |
| orms Summary                                    |                                                                           | 04 ABCDE | F SOC STUDIES 2        |            | 0       | 0   | 0     | NG    |
|                                                 |                                                                           | 06 ABCDE | F PHYSICAL EDUCATION 2 | 2          | 0       | 0   | 0     | NG    |
|                                                 |                                                                           | 07 ABCDE | F LANG ARTS GRADE 2    |            | 0       | 0   | 0     | NG    |
|                                                 |                                                                           | 08 ABCDE | F SCIENCE GRADE 2      |            | 0       | 0   | 0     | NG    |
|                                                 | Helpful Links<br>★ EDIS Family Portal Parent letter - December 2017       |          |                        |            |         |     |       |       |

5. Once you are logged into FOCUS, select the "EDIS Family Portal"

6. Log-in using your EDIS Username and Password\*.

| EDIS   Charlotte County Public Schools, FL   Log In |
|-----------------------------------------------------|
| Staff Family Online Test                            |
| User Nome                                           |
| 1                                                   |
| Password                                            |
|                                                     |
|                                                     |
| Log In                                              |
| Can't log in? Click here for instructions.          |
|                                                     |
|                                                     |
|                                                     |
|                                                     |

\*If you do not know your EDIS password you can find it within the FOCUS Parent Portal, select the **My Information** section and **My Profile** link. The EDIS Parent Password & Email Address fields can be viewed and/or edited at any time in the **General** section. When updating either field, finalize by clicking the **Save** button. Overnight, the new password will update. 7. You will see your child's student dashboard. Click on the Academics tab.

| Academics            | My Students /<br>2nd Grade   Sallie Jone | s Elementary (0021) / Change Stude | nt<br>areer More~             |
|----------------------|------------------------------------------|------------------------------------|-------------------------------|
|                      |                                          |                                    |                               |
| 0                    | 0                                        | 0                                  | 0                             |
| COURSE PASSING RATE  | CUMULATIVE GPA                           | ELA COURSE AVERAGE                 | ELA COURSE PASSING RATE       |
| 0<br>FSA ELA LEVEL   | 0<br>FSA MATH LEVEL                      | 0<br>MATH COURSE AVERAGE           | 0<br>MATH COURSE PASSING RATE |
| 52                   | 422                                      | 63                                 | 268                           |
| STAR MATH PERCENTILE | STAR MATH SCALE SCORE                    | STAR READING PERCENTILE            | STAR READING SCALE SCORE      |
|                      |                                          |                                    |                               |
| 0                    | 100                                      | 0                                  | 2                             |
| BEHAVIOR INCIDENTS   | ATTENDANCE RATE                          | FULL-DAY ABSENCES                  | YEARS IN THE DISTRICT         |
| Global Alerts        |                                          |                                    |                               |
| ~                    | ~                                        |                                    |                               |
| 0 BEHAVIOR INCIDENTS | 0 FULL-DAY ABSENCES                      |                                    |                               |

## 8. From the Academics tab, select **Test Scores/Misc. Data**.

|                     | My Students                                                                           |
|---------------------|---------------------------------------------------------------------------------------|
|                     |                                                                                       |
|                     | 2nd Grade Sallie Jones Elementary (0021) / Change Student                             |
|                     | Academics Attendance Behavior Custom Cards Forms Interventions College / Career More+ |
| GPA GPA             |                                                                                       |
| Cumulative GPA      | 34/A                                                                                  |
| Schedule            |                                                                                       |
| Course Grades       |                                                                                       |
|                     |                                                                                       |
| Test Scores / Misc. | , Data                                                                                |
| Custom Assessme     | ents                                                                                  |
|                     |                                                                                       |

9. The Test Scores/Misc. Data will open, click the Renaissance Learning tab that you would like to view data.

|   | My Students /                                                                                                    |
|---|----------------------------------------------------------------------------------------------------|
|   | 2nd Grade   Sallie Jones Elementary (0021)        Academics Attendance Rehavior Custom Cards Forms Interventions College   Career More |
| 5 | GPA                                                                                                    |
| 5 | Schedule                                                                                                    |
|   | Course Grades                                                                                                    |
|   | Assignments                                                                                                    |
| • | Test Scores / Misc. Data                                                                                                    |
| < | Florida Benchmark                                                                                                    |
| < | D i-Ready Math                                                                                                    |
| ( | i-Ready Reading                                                                                                    |
| 0 | A Mastery Connect                                                                                                    |
| ( | Renaissance Learning - STAR Early Literacy                                                                                             |
| 0 | Renaissance Learning - STAR Math                                                                                                    |
| < | Renaissance Learning - STAR Reading                                                                                                    |
|   | Custom Assessments                                                                                                    |

10. The assessment data will be displayed with the date of the assessment, grade level, percentile rank, IRL, scale score, unified score, grade equivalency, grade placement.

|    | 2nd Grade Sallie Jones Elen                  | nentary (0021) 🔰 🖋 Change Student             |
|----|----------------------------------------------|-----------------------------------------------|
|    | Academics Attendance Behavior CustomCards Fo | orms Interventions College / Career Log More+ |
| G  | РА                                           |                                               |
| Sc | chedule                                      |                                               |
| C  | ourse Grades                                 |                                               |
| As | ssignments                                   |                                               |
| Te | est Scores / Misc. Data                      |                                               |
| 0  | Florida Benchmark                            |                                               |
| 0  | i-Ready Math                                 |                                               |
| 0  | i-Ready Reading                              |                                               |
| 0  | Mastery Connect                              |                                               |
| 0  | Renaissance Learning - STAR Early Literacy   |                                               |
| 0  | Renaissance Learning - STAR Math             |                                               |
| 0  | Renaissance Learnina - STAR Readina          |                                               |
| S  | chool Vegr                                   | 2023                                          |
| D  | ate                                          | 8/16/2022 - DM1                               |
| G  |                                              | 2nd                                           |
| Pe | ercentile Rank                               | 63                                            |
| IR | 2                                            | 22                                            |
| Se | cale Score                                   | 268                                           |
| U  | nified Score                                 | 912                                           |
| G  | rade Equivalency                             | 2.6                                           |
|    | 18.20 19.00                                  |                                               |